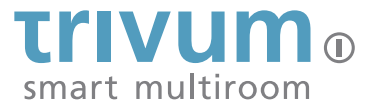

# AudioBox P150

Erste Schritte - Inbetriebnahme First steps - Getting started

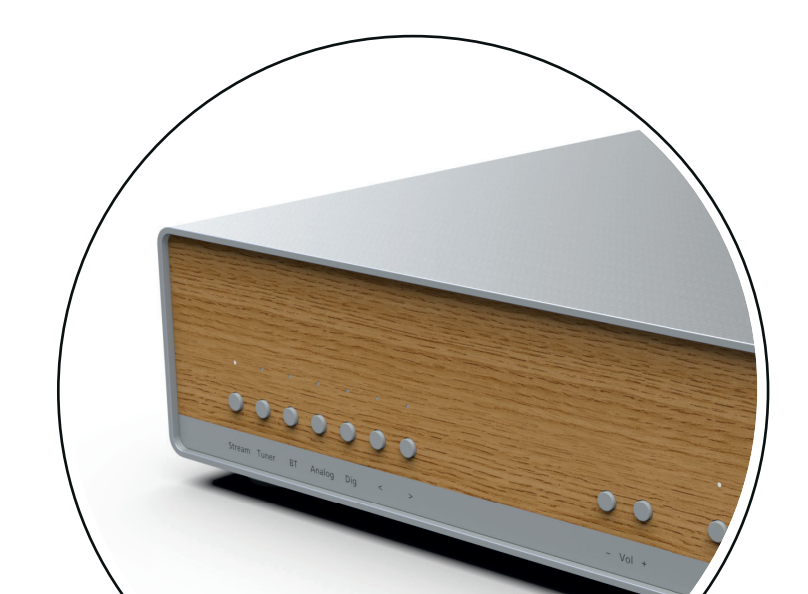

Vielen Dank und herzlichen Glückwunsch zum Kauf der trivum AudioBox P150. Wir wünschen viel Spaß beim Musik hören.

Many thanks and congratulations on your purchase of the trivum AudioBox P150. We wish you a lot of fun listening to music.

#### Inhaltsverzeichnis / Table of contents

| Verpackungsinhalt / Package content | 3  |
|-------------------------------------|----|
| Bedienung / Operation               | 4  |
| Setup                               | б  |
| WLAN                                | 7  |
| Quellen / Sources                   | 8  |
| Bluetooth                           | 9  |
| DAB+/FM Radio                       | 10 |
| Streaming                           | 11 |

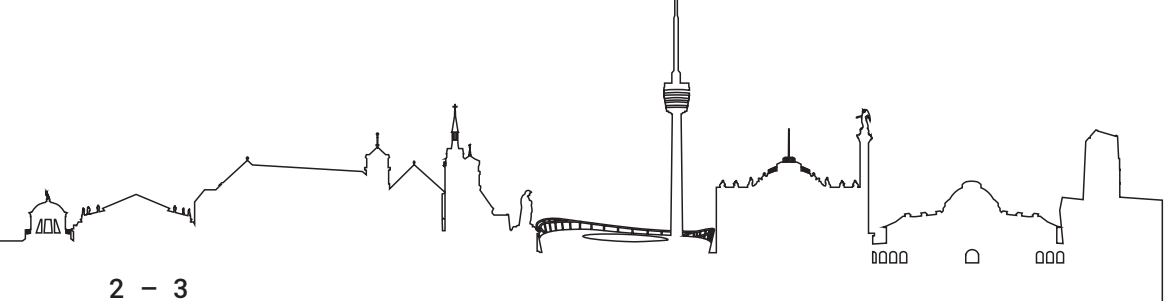

## Verpackungsinhalt / Package content

- 1. trivum AudioBox P150
- 2. Bluetooth/WLAN Antenne
- 3. Adapter für Radioantenne (F-Stecker)
- 4. Netzanschlußkabel
- 1. trivum AudioBox P150
- 2. Bluetooth/WLAN antenna
- 3. Adapter for radio antenna (F-plug)
- 4. Mains connection cable

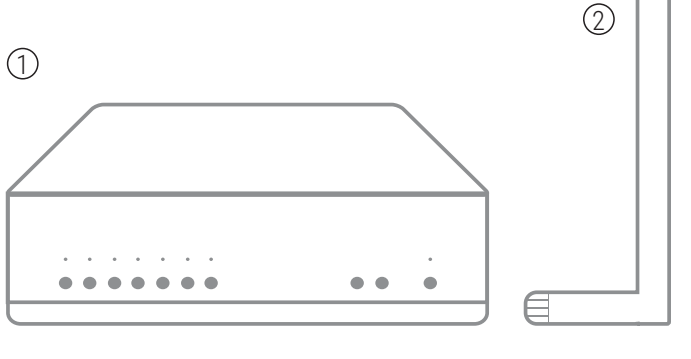

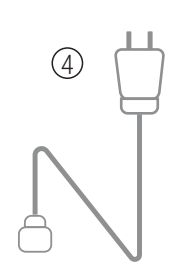

| 3 |  |
|---|--|
|   |  |

# Bedienung mit iOS / Operation with iOS

- 1. Schließe die trivum AudioBox P150 an die Steckdose an, verbinde Sie mit dem LAN und schalte den Netzschalter ein.
- 2. Gehe in den App Store und installiere die ,trivum App V8 und V9 Systeme'
- 3. Beim ersten Start zeigt Dir die App die verfügbaren trivum Geräte im Netzwerk an. Notiere Dir bitte die IP-Adresse und wähle ,AudioBox P150' aus.
- 1. Connect the trivum AudioBox P150 to the power outlet, connect it to the LAN and switch on the power switch.
- 2. Go to the App Store and install the ,trivum App V8 and V9 Systems'.
- 3. The first time you start the app, it shows you the available trivum devices in the network. Please note the IP address and select 'AudioBox P150'.

# Bedienung mit Android / Operation with Android

- 1. Schließe die trivum AudioBox P150 an die Steckdose an, verbinde Sie mit dem LAN und schalte den Netzschalter ein.
- 2. Gehe in den Google Play Store Store und installiere die "Divus KiBro App" und die ,Fing App' als Netzwerk IP Scanner.
- 3. Der IP Scanner zeigt Dir die IP Adresse des trivum Geräts an. Notiere Dir bitte diese IP Adresse. Auf der nächsten Seite findest Du die Einrichtung der Divus KiBro App.
- 1. Connect the trivum AudioBox P150 to the power outlet, connect it to the LAN and switch on the power switch.
- 2. Go to the Google Play Store and install the ,Divus KiBro App' and the ,Fing App' as network IP scanners.
- 3. The IP Scanner will show you the IP address of the trivum device. Please make a note of this IP address. On the next page you will find the setup of the Divus KiBro App.

4 - 5

# Android: Divus KiBro App

- 1. Trage die notierte IP-Adresse als Standard URL ein.
- 2. Stelle die Zurück Taste auf 'Zurück navigieren'.
- 1. Enter the noted IP address as the default URL.
- 2. Set the back button to ,navigate back'.

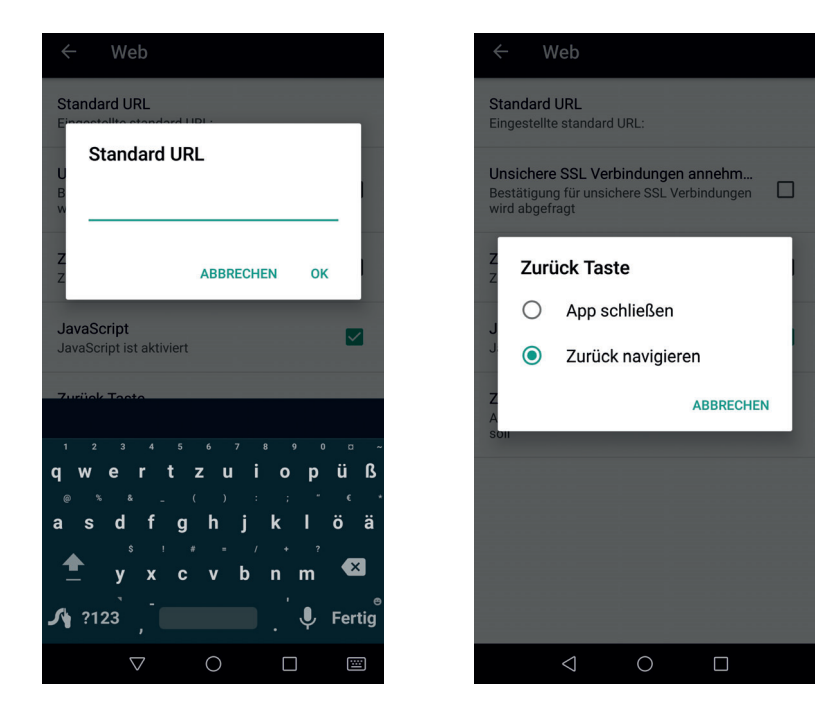

### Setup

Gehe im MusicCenter (iOS App, KiBro App, Browser) auf das Menü (≡oben rechts), wähle ,Einstellungen' und dann ,Musik System Konfiguration'.

In the MusicCenter (iOS App, KiBro App, Browser) go to the menu ( $\equiv$ top right), select 'Settings' and then 'Music System Configuration'.

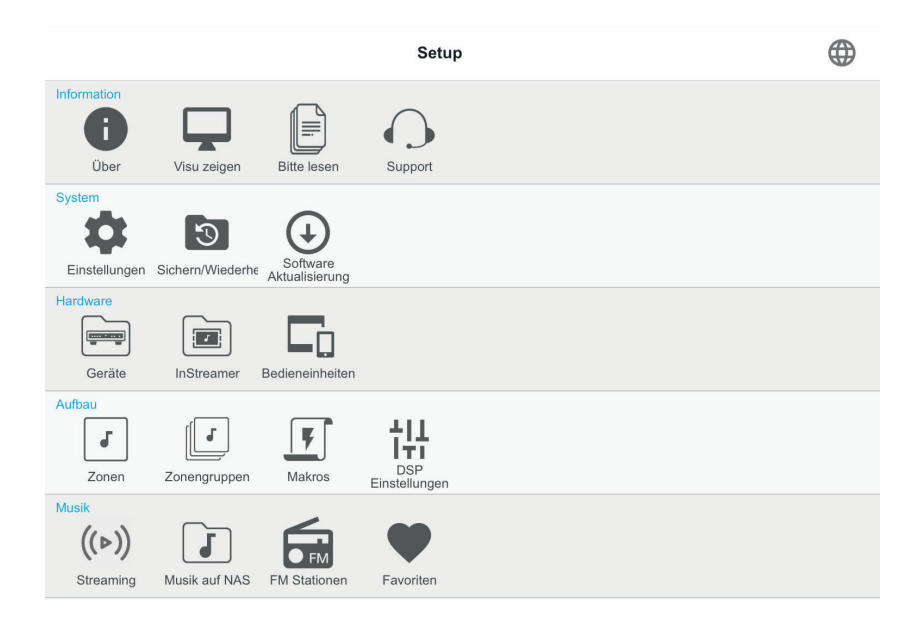

# WLAN

- 1. Verbinde Deine trivum AudioBox P150 mit dem LAN
- 2. Schraube die WLAN Antenne ein.
- 3. Starte das Setup und wähle WLAN.
- 4. Finde Dein WLAN, wähle es aus und gib Dein Passwort ein
- 5. Stecke das LAN aus
- 6. WLAN ist ab jetzt verfügbar, Verbindung startet.
- 7. Bitte beachte: wenn LAN angeschlossen ist, ist WLAN nicht verfügbar ist.
- 1. Connect your trivum AudioBox P150 to LAN
- 2. Screw in the WLAN antenna.
- 3. Run setup and select WLAN
- 4. Find your WLAN, select it and enter your Password
- 5. Disconnect LAN cable
- 6. WLAN is available now, connection starts.
- 7. Please note: when connected to LAN, WLAN is not available

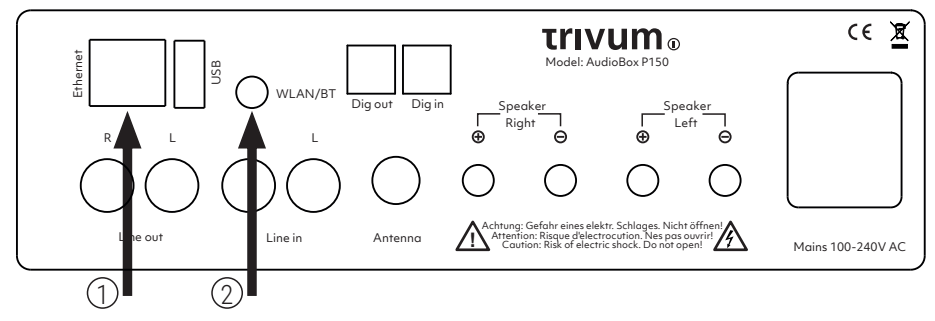

# Analoge oder digitale Quellen

#### Analog or digital sources

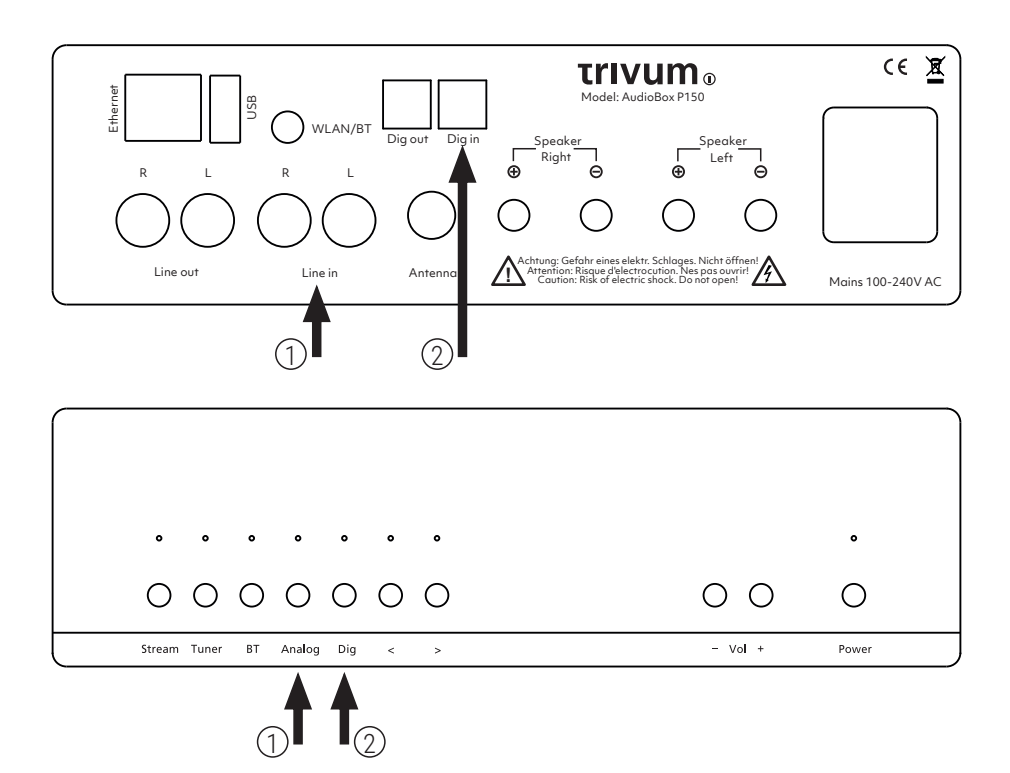

### Bluetooth

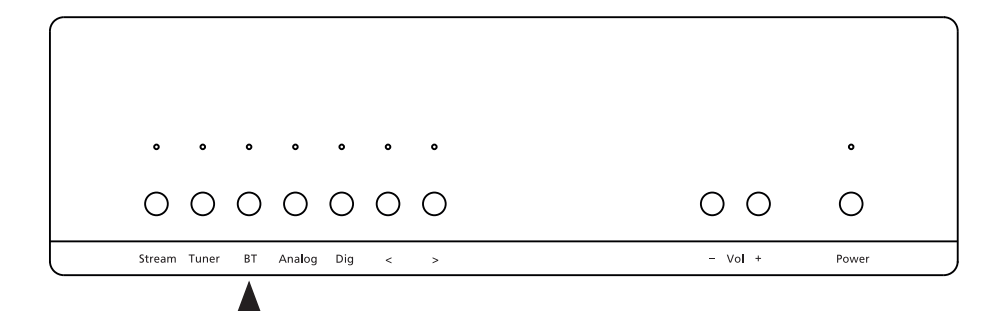

Pairing: Knopf drücken bis LED pulsiert. Erneuter Druck beendet Pairing.

LED blinkt = Kein Gerät verbunden

LED pulsiert = Pairing Modus aktiv

LED leuchtet = Gerät verbunden, Quelle aktiv

Info: Bluetooth kann nur Quellen verbinden. Keine Lautsprecher oder Kopfhörer möglich.

Pairing: Press button until LED pulsates. Press again to end pairing. LED flashes = No device connected. LED pulsating = pairing mode active LED lights up = device connected, source active Info: Bluetooth can only connect sources. No speakers or headphones possible.

#### DAB+/FM Radio

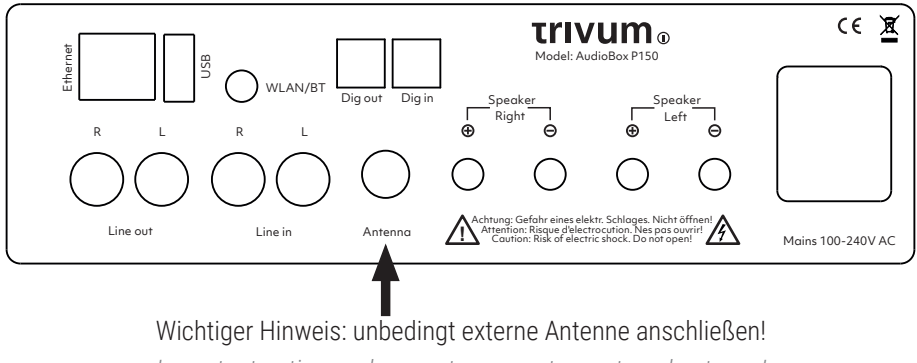

Important notice: make sure to connect an external antenna!

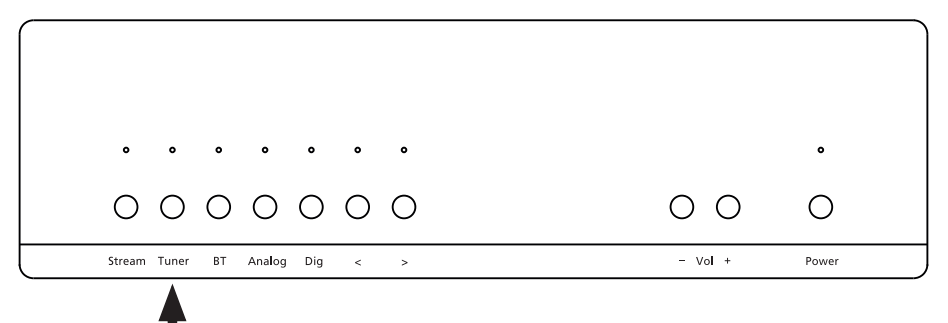

### Streaming

Spotify / Deezer / qobuz / Tidal: Setup aufrufen und unter Streaming die Zugangsdaten eintragen. Nur Premium Accounts möglich.

Airplay oder Spotify Connect: ,Room 1' als Wiedergabegerät im Player auswählen

NAS: Netzwerkfreigabe im Setup eintragen

Tuneln ist sofort verfügbar

*Spotify / Deezer / qobuz / Tidal: Call up Setup and enter the access data under Streaming. Only Premium Accounts possible.* 

Airplay or Spotify Connect: Select 'Room1' as playback device in the player.

NAS: Enter network share in setup

Tuneln is immediately available

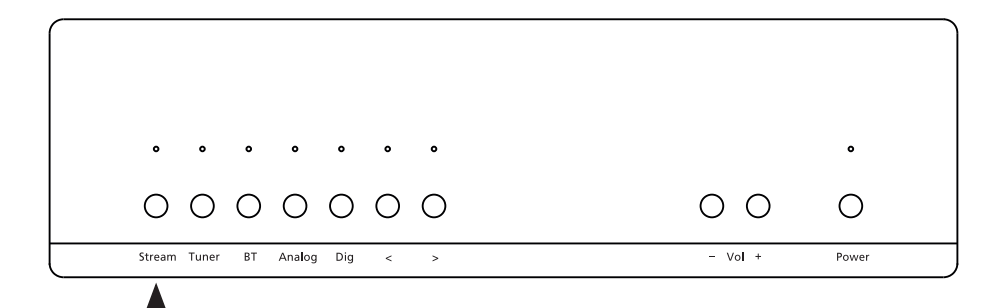

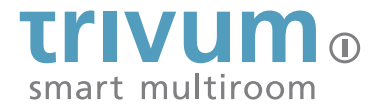

trivum technologies GmbH Eierstraße 48 D-70199 Stuttgart Deutschland/Germany +49 (0)711 645 607-10

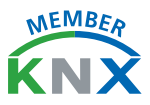

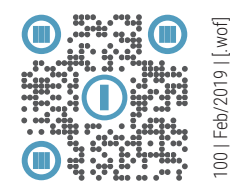

www.trivum.com